### पुनर्निर्धारण भनेको के हो ?

Medicaid पुनर्निर्धारण भनेको सुरुवात हो जसको अर्थ जर्जिया राज्यले अहिलेका सदस्यहरू Medicaid र PeachCare for Kids® कभरेजका लागि योग्य रहिरहेका छन् कि छैनन् भनेर जाँच गर्नेछ भन्ने हुन्छ । यस कागजातको उद्देश्य Medicaid सदस्यको रूपमा तपाईंले पूरा गर्नुपर्ने चरणहरूका बारेमा स्पष्ट पार्न, तपाईंका प्रश्नहरूको जवाफ दिन र पुनर्निर्धारण प्रक्रियाको दौरान तपाईंले सामना गर्न सक्ने केही चुनौतीहरूमा अगाडि बढ्नमा तपाईंलाई मद्दत गर्नु रहेको छ ।

#### Medicaid पुनर्निर्धारण भनेको के हो ?

Medicaid पुनर्निर्धारण भनेको मौजुदा सदस्यको योग्यताको निरन्तरताको पुनरावलोकन हो । साधारणतया Medicaid र PeachCare for Kids® दुवैले प्रत्येक 12 महिनामा नवीकरणलाई अनिवार्य गराएका छन् । यद्यपि, COVID महामारीको बेला, जनस्वास्थ्य आपात्कालीन स्थिति (Public Health Emergency, PHE) घोषणा गरिएको थियो जसले Medicaid र PeachCare for Kids® मा रहेका सबैजनालाई PHE को बेला आफ्नो कभरेजलाई कायम राख्न अनुमति प्रदान गरेको थियो ।

डिसेम्बर 2022 मा, कंग्रेसले PHE को समाप्ति मिति जुनसुकै भएता पनि राज्यहरूलाई अप्रिल 1, 2023 मा Medicaid पुनर्निर्धारण सुरु गर्न अनुमति दिने सङ्घीय व्यय बिल पारित गरेको थियो । पुनर्निर्धारणको दौरान, जर्जिया राज्यसँग Medicaid वा PeachCare for Kids® कभरेज भएका सबैजनाका लागि सुविधाहरूसम्बन्धी योग्यताको पुनरावलोकन गर्न 14 महिनाको समय छ ।

### <u>प्रत्येक केसलाई जर्जिया राज्यद्वारा अप्रिल 2023 देखि मई 2024 सम्मको अवधिमा पुनरावलोकन</u> <u>गरिनेछ ।</u>

### Medicaid पुनर्निर्धारणका लागि तैयारी गर्न तपाईंले के-के गर्नुपर्छ ?

- <u>gateway.ga.gov</u> मा आफ्नो गेटवे (Gateway) मा लगइन गरेर आफ्नो सम्पर्क जानकारीलाई अपडेट गर्नुहोस् ।
  - यसले तपाईंको सूचनाहरू तपाईंले नियमित रूपमा जाँच गरिरहने हुलाक ठेगाना वा इमेलमा गइरहेको छ भनेर सुनिश्चित गर्नेछ ताकि तपाईंले आफ्नो पुनर्निर्धारण समयावधि कहिले छ भनेर सूचना प्राप्त गर्न सक्नुहोस् ।
- तपाईंले आफ्नो पुनर्निर्धारणको अन्तिम म्याद बारेको थप जानकारी <u>gateway.ga.gov</u> मा आफ्नो गेटवे एकाउन्टमा लगइन गरेर प्राप्त गर्न सक्नुहुन्छ ।

# आफ्नो गेटवे एकाउन्टमा पहुँच बनाउने

आफ्नो Medicaid कभरेज र अन्य सुविधाहरू बारेको जानकारीमा पहुँच बनाउने उत्तम तरिका भनेको गेटवे अनलाइन पोर्टल वा जर्जिया गेटवे (Georgia Gateway) मोबाइल एपमार्फत हो ।

सबैभन्दा सरल तरिकाहरूमध्ये एक भनेको कम्प्युटरमा पहुँच बनाउनु हो, तर तपाईंसँग कम्प्युटर छैन भने आफ्नो स्थानीय लाइब्रेरीमा जानुहोस् । तिनीहरूसँग निःशुल्क प्रयोग गर्नका लागि कम्प्युटरहरू हुनुका साथसाथै समर्पित स्व-सेवा दिने कियोस्कहरू पनि छन् जसले तपाईंलाई सिधैं <u>gateway.ga.gov</u> मा लैजानेछ ।

तपाई Gateway को लगइन पेजमा हुँदा छौं तपाईले दायाँ साइडबारमा तीनवटा बटन देख्नुह्नेछ:

- (सुविधाहरूका लागि आवेदन दिने)
- (एकाउन्ट बनाउने)
- (मेरो एकाउन्ट/लगइनको व्यवस्थापन गर्ने)
  - तपाईंले Medicaid, SNAP, TANF, MA, CAPS वा WIC सुविधाहरूका लागि आवेदन दिन वा तिनीहरूको व्यवस्थापन गर्नका लागि पहिले नै gateway.ga.gov प्रयोग गरिसक्नुभएको हुन सक्छ ।

तपाईंले आफ्नो Medicaid सम्बन्धी योग्यता प्रमाणित हुन पर्खदै गर्दा 'Apply for Benefits' (सुविधाहरूका लागि आवेदन दिने) मा क्लिक नगर्नुहोस्; तपाईंसँग पहिलेदेखि नै कभरेज हुन्छ ।

#### <u>गेटवे एकाउन्ट बनाउने</u>

- 1. गेटवेको लगइन पेजमा "Create an Account" (एकाउन्ट बनाउने) मा क्लिक गर्नुहोस् ।
- "Setting Up An Account" (एकाउन्ट सेट अफ गर्ने) पेजमा रहेका खाली ठाउँहरूमा आफ्नो पहिलो नाम तथा थर, इमेल ठेगाना र मोबाइल फोन नम्बर भर्न्होस्।
- त्यसपछि, "Verify" (प्रमाणित गर्ने) मा क्लिक गर्नुहोस् जसले कुनै पनि गल्ती छैनन् भनेर सुनिश्चित गर्नुहोस् ।
- त्यसपछि, तपाईंले थप केही प्रश्नहरू भएको पेजमा लगिनेछ, जस्तै कि तपाईंको नाम, इमेल ठेगाना र फोन नम्बर\* । त्यहाँ, युजर ID र पासवर्ड बनाउनुहोस् ।
- 5. तपाईंले युजर ID र पासवर्ड बनाइसकेपश्चात् तीनवटा सुरक्षा प्रश्नहरू छानेर जवाफहरू भर्नुहोस् ।
- त्यसपछि, User Acceptance Agreement (प्रयोगकर्ता स्वीकार्यता सम्झौता) जाँच गर्नुहोस् र (एकाउन्ट बनाउने) मा क्लिक गर्नुहोस् ।

- यहाँबाट, गेटवेको मुख्य होमपेजमा जानुहोस् र (मेरो एकाउन्ट/लगइनको व्यवस्थापन गर्ने) मा क्लिक गर्नुहोस् । त्यसपछि तपाईले भर्खरै बनाउनुभएको युजर ID र पासवर्ड प्रविष्ट गर्नुहोस् ।
- त्यसपछि, आफ्नो गेटवे एकाउन्टको सेटअप पूरा गर्नका लागि (गोपनीयता सम्झौता) का सर्तहरूमा सहमति जनाउन्होस् ।

\* यदि तपाईंसँग इमेल ठेगाना वा फोन नम्बर छैन भने पनि तपाईंले एकाउन्ट बनाउन सक्नुहुन्छ तर उक्त जानकारी उपलब्ध गराउँदा भविष्यमा आफ्नो एकाउन्टमा पहुँच बनाउनमा तपाईंलाई सजिलो हुनेछ । यदि तपाईंलाई कहिले पनि आफ्नो गेटवे User ID प्राप्त गर्न वा आफ्नो पासवर्ड रिसेट गर्न आवश्यक परेमा तपाईंले यात सुरक्षा प्रश्नहरूको जवाफ दिन वा सेवाग्राही सहायता केन्द्रलाई 1-877-423-4746 मा फोन गर्न सक्नुहून्छ ।

#### <u>आफ्नो सम्पर्क जानकारी अपडेट गर्ने</u>

- 1. गेटवेको लगइन पेजमा (मेरो एकाउन्ट/लगइनको व्यवस्थापन गर्ने) मा क्लिक गर्नुहोस् ।
- 2. गेटवे युजर ID र पासवर्ड प्रयोग गरेर आफ्नो एकाउन्टमा लगइन गर्नुहोस् ।

3. आफ्नो एकाउन्टमा आफ्नो इमेल ठेगाना र पत्राचार ठेगाना अपडेट गर्नुहोस् । आफें आएर आफ्नो गेटवे एकाउन्टमा भएको सम्पर्क जानकारी अपडेट गराउनका लागि तपाईं आफ्नो स्थानीय पारिवारिक तथा बालबालिका सेवा डिभिजन (Division of Family and Children Services) को कार्यालयमा जान सक्नुहुन्छ । आफ्नो स्थानीय कार्यालय र यसको कार्यालय समय थाहा पाउनका लागि dfcs.qa.gov/locations मा जानुहोस् ।

### तपाईंको पुनर्निर्धारणसम्बन्धी अन्तिम म्यादका बारेमा सूचना

तपाईंले आफ्नो पुनर्निर्धारणसम्बन्धी अन्तिम म्यादभन्दा करिब 45 दिन पहिले हुलाकमार्फत पत्र वा इमेल प्राप्त गरिसकेपछि तपाईंको पुनर्निर्धारण प्रक्रिया सुरु हुनेछ *(उदहारणका लागि, यदि तपाईंको पुनर्निर्धारणसम्बन्धी अन्तिम म्याद मई 31 हो भने तपाईंले अप्रिल 16 मा आफ्नो पहिले पत्र र मई 16 मा स्मरण पत्र वा इमेल प्राप्त गर्नुहुनेछ) / तपाईंले आफ्नो अन्तिम म्यादको करिब 15 दिन पहिले स्मरण पत्र वा इमेल पनि प्राप्त गर्नुहुनेछ । तपाईंले <u>gateway.ga.gov</u> मा आफ्नो एकाउन्टमा लगइन गरेर पनि पुनर्निर्धारणसम्बन्धी अन्तिम म्याद थाहा पाउन सक्नुहुन्छ ।* 

सो पत्रमा तपाईंको पुनर्निर्धारण समयावधि सुरु भएको छ भनेर उल्लेख गरिएको हुन्छ र त्यसले आफ्नो अन्तिम म्यादसम्म आफ्ना कागजातहरू अपडेट गर्न वा पेश गर्न निर्देशनहरू उपलब्ध गराउँछ । यसको अर्थ तपाईंले तलबको भुक्तानी रसिद वा अन्य सामग्रीहरू अपलोड गर्न आवश्यक पर्ने हुन सक्छ ।

### <u>आफ्नो कभरेजमा अन्तरालबाट बच्नमा मद्दतका लागि तपाईंले आफ्नो सूचना पत्र वा इमेलमा दिइएका</u> <u>चरणहरूलाई जतिसक्दो चाँडो पूरा गर्न आवश्यक हुन्छ ।</u>

कृपया तपाईंले समय नपुग्दै नवीकरण गर्न सक्नुहुन्न भन्ने कुरालाई ध्यानमा राख्नुहोस् । तपाईंले अनिवार्य रूपमा आफ्नो पत्र प्राप्त नगर्दासम्म पर्खिनुपर्छ - त्यसपछि मात्र तपाईंको पुनर्निर्धारण समयावधि सुरु हुन्छ । सो पत्रमा तपाईंको केस नम्बर (Case Number) र तपाईंको सेवाग्राही ID (Client ID) लगायतको विवरण हुनेछ । तपाईंले आफ्नो सेवाग्राही ID को ट्रयाक राख्नुहुन्छ भनेर सुनिश्चित गर्नुहोस्; यो पुनर्निर्धारण प्रक्रियाभरि नै महत्त्वपूर्ण हुनेछ ।

### तपाईंको पुनर्निर्धारण समयावधि सुरु भइसकेपश्चात् आफ्नो पुनर्निर्धारण पूरा गर्नका लागि तपाईंसँग विभिन्न विकल्पहरू हुन्छन्:

- सबैभन्दा छिटो तरिका भनेको gateway.ga.gov मा जानु हो ।
- तपाईंले आफ्ना कागजातहरूलाई हुलाक वा फ्याक्समार्फत पठाउन वा कागजी प्रतिहरूलाई आफें आफ्नो स्थानीय पारिवारिक तथा बालबालिका सेवा डिभिजनको कार्यालयमा लिएर जान सक्नुहुन्छ ।
- तपाईंले 1-877-423-4746 मा फोन गरेर अटोमेटेड सिस्टममार्फत फोनबाट प्रक्रिया पूरा गर्न सक्नुहुन्छ । दोभाषेहरू लगायतका हाम्रा सेवाहरू निःशुल्क हुन्छन् । यदि तपाईं बहिरा, श्रवणमा कठिनाइ भएको, बहिराका साथै दृष्टिविहीन हुनुहुन्छ वा तपाईंलाई बोल्नमा समस्या हुन्छ भने कृपया हामीलाई 711 (जर्जिया रिले) डायल गरेर माथिको नम्बरमा फोन गर्न सक्नुहुन्छ ।

तपाईंले आफ्नो पुनर्निर्धारण कसरी पूरा गर्ने कुरा तपाईंमा निर्भर रहन्छ, चाहें अनलाइन, आफैं आएर वा फोनबाट पूरा गर्नुहोस् । **तपाईंले आफ्नो पुनर्निर्धारण आवेदन पूरा जेजसरी पूरा गर्न चाहेता पनि तपाईंले** तपाईंको केसका लागि तोकिएको अन्तिम म्यादभित्र नै त्यसलाई पूरा गर्नुहुन्छ भनेर सुनिश्चित गर्नुहोस् ।

### कागजातहरू उपलब्ध गराउने र आफ्नो पुनर्निर्धारण पूरा गर्ने

तपाईंको Medicaid पुनर्निर्धारण समयावधि सुरु भइसकेपश्चात् तपाईंले प्राप्त गर्नुभएको सूचना पत्र वा इमेलमा दिइएका निर्देशनहरू पालना गर्नुहोस् । आफ्नो कभरेजमा अन्तरालबाट बच्नमा मद्दतका लागि तपाईंले जतिसक्दो चाँडो आफ्ना कागजातहरू पेश गर्न महत्त्वपूर्ण हुन्छ ।

### तपाईंको पुनर्निर्धारण समयावधि सुरु भइसकेपश्चात् आफ्नो पुनर्निर्धारण पूरा गर्नका लागि तपाईंसँग विभिन्न विकल्पहरू हुन्छन्:

- सबैभन्दा छिटो तरिका भनेको <u>gateway.ga.gov</u> मा जानु हो ।
- तपाईंले आफ्ना कागजातहरूलाई हुलाक वा फ्याक्समार्फत पठाउन वा कागजी प्रतिहरूलाई आफें आफ्नो स्थानीय पारिवारिक तथा बालबालिका सेवा डिभिजनको कार्यालयमा लिएर जान सक्नुहून्छ ।
- तपाईंले 1-877-423-4746 मा फोन गरेर अटोमेटेड सिस्टममार्फत फोनबाट प्रक्रिया पूरा गर्न सक्नुहुन्छ । दोभाषेहरू लगायतका हाम्रा सेवाहरू निःशुल्क हुन्छन् । यदि तपाईं बहिरा, श्रवणमा कठिनाइ भएको, बहिराका साथै दृष्टिविहीन हुनुहुन्छ वा तपाईंलाई बोल्नमा समस्या हुन्छ भने कृपया हामीलाई 711 (जर्जिया रिले) डायल गरेर माथिको नम्बरमा फोन गर्न सक्नुहुन्छ ।

#### <u>आफ्नो गेटवे एकाउन्टबाट आफ्नो पुनर्निर्धारण कसरी पूरा गर्ने</u>

- 1. तपाईंको **केस नम्बर (Case Number) र** तपाईंको **सेवाग्राही ID (Client ID)** भएको सूचना पत्र वा इमेल प्राप्त गर्नुहोस् ।
- 2. gateway.ga.gov मा आफ्नो गेटवेमा लगइन गर्नुहोस्।
- 3. होमपेजमा पुगिसकेपछि "Renew Benefits" (सुविधाहरू नवीकरण गर्ने) मा क्लिक गर्नुहोस् ।
- 4. त्यहाँ, आवश्यक पर्ने जानकारी भर्नुहोस् र कुनै पनि आवश्यक कागजात अपलोड गर्नुहोस् ।
  - a. तपाईंले आवश्यक पर्ने कागजातहरू तपाईंसँग भएको Medicaid वा PeachCare for Kids® कभरेजको प्रकारमा निर्भर रहनेछ ।
  - b. तपाईंलाई 30 दिनदेखि 3 महिना बीचका तलबका भुक्तानी रसिदहरू पनि पेश गर्न भन्न सकिनेछ ।
  - c. तपाईंले मोबाइल एप वा <u>gateway.ga.gov</u> मार्फत सिधैं फोटो वा कागजातका स्क्यानहरू अपलोड गर्न सक्नुह्न्छ ।
  - d. तपाईंले आफ्ना कागजातहरूलाई हुलाक वा फ्याक्समार्फत पठाउन वा कागजी प्रतिहरूलाई आफैं आफ्नो स्थानीय पारिवारिक तथा बालबालिका सेवा डिभिजनको कार्यालयमा लिएर

पनि जान सक्नुहुन्छ । आफ्नो स्थानीय कार्यालय र यसको कार्यालय समय थाहा पाउनका लागि <u>dfcs.ga.gov/locations</u> मा जानुहोस् ।

- 5. तपाईंको कागजी प्रक्रियाको काम पूरा भएपछि "Renew Benefits" (सुविधाहरू नवीकरण गर्ने) अन्तर्गत बाँकी जानकारी भर्न्होस् ।
  - a. आफ्नो ठेगाना, सम्पर्क जानकारी, सामाजिक सुरक्षा नम्बर, तपाईंको घरमा रहने मानिसहरूको सङ्ख्या, फोन नम्बरहरू, कार्यालय समयमा तपाईंलाई सम्पर्क गर्न सकिने उत्तम तरिका र फोन गर्न सकिने उत्तम समय भर्नुहोस् ।
- 6. तपाईंले सबै आवश्यक जानकारी भरिसकेपछि "Submit" (पेश गर्ने) रोज्नुहोस् ।

### मैले मेरो पुनर्निर्धारणसम्बन्धी जानकारी पेश गरिसकेपछि के हुन्छ ?

- तपाईंको केसका लागि केस म्यानेजर तोकिनेछ जसले 30 दिनभित्र तपाईंको पुनर्निर्धारण आवेदनको पुनरावलोकन गरेर निर्णय लिनुहुनेछ ।
- ध्यान दिनुपर्ने कुरा: यदि तपाईंका कागजपत्रहरूलाई पुनर्निर्धारणको अन्तिम म्यादपछि पेश गरिएको छ भने पनि केस म्यानेजरले 30 दिनभित्र नै तपाईंका कागजपत्रहरूको पुनरावलोकन गर्नुहुनेछ तर उक्त समयावधिमा तपाईंको कभरेज निलम्बित अवस्थामा हुनेछ ।

### <u> पुनर्निर्धारणका सम्भावित नतिजाहरू</u>

- यदि तपाईंको पुनर्निर्धारण स्वीकृत भएमा निर्णय गरिएको सात क्यालेन्डर दिनभित्र तपाईंलाई पुष्टि गरिएको अर्थात् कन्फर्मेसन पत्र पठाइनेछ । तपाईंको अर्को वार्षिक नवीकरण नआउँदासम्म अर्को 12 महिनाका लागि तपाईंको कभरेज जारी रहनेछ ।
  - यदि तपाईं विशेष केस हुनुहुन्न उदाहरणका लागि, तपाईंले बसाइँ सर्नुभएको छैन वा तपाईंको आयमा परिवर्तन आएको छैन - भने स्वीकृत स्टाटस तपाईंको गेटवे प्रोफाइलमा तत्कालै देखिनेछ ।
- यदि तपाईंको पुनर्निर्धारण अस्वीकृत भएमा तपाईंले निर्णयका बारेमा तपाईंलाई सूचित गर्ने र तपाईंको पुनर्निर्धारणलाई किन अस्वीकृत गरिएको छ भन्ने कारण(हरू) का बारेमा स्पष्ट पार्ने पत्र प्राप्त गर्नुहुनेछ ।
  - यदि उक्त "पेश गर्न असफल (Failed to Submit)" हो भने तपाईंसँग आफ्नो पुनर्निर्धारण आवेदन पेश गर्नका लागि अझैं अर्को 90 दिनको समय हुन्छ ।
  - यदि तपाईंलाई अन्य कुनै पनि कारणका लागि अस्वीकृत गरिएको छ भने तपाईंसँग उक्त निर्णयको विरुद्धमा पुनरावेदन (अपिल) गर्ने विकल्प हुन्छ ।

 यदि तपाईं अब उप्रान्त Medicaid का लागि योग्य हुनुहुन्न भने तपाईंलाई सङ्घीय रूपमा सहजीकरण गरिएको मार्केटप्लेसमा अन्य स्वास्थ्य सेवा कार्यक्रमका विकल्पहरूमा जोडिनेछ ।

## यदि तपाईंको पुनर्निर्धारण अस्वीकृत भएमा के गर्ने

तपाईंको कभरेजको समाप्तिको कारणका आधारमा केही कुराहरू हुन सक्छन्:

- यदि अन्तिम म्यादभन्दा पहिले तपाईंले सबै आवश्यक कांगजातहरू पेश गर्न नसकेको कारण मात्र छ भने तपाईंसँग सही कागजातहरू पेश गर्न र सम्भवतः आफ्नो कभरेज पुनः प्राप्त गर्नका लागि थप 90 दिन हुनेछ ।
- यदि तपाईं अब उप्रान्त Medicaid का लागि योग्य हुनुहुन्न भने तपाईंलाई सङ्घीय रूपमा सहजीकरण गरिएको मार्केटप्लेसमा अन्य स्वास्थ्य सेवा कार्यक्रमका विकल्पहरूमा जोडिनेछ ।
- यदि तपाईंलाई अर्को कुनै कारणका लागि अस्वीकृत गरिएको छ भने तपाईंले तपाईंको कभरेज किन समाप्त गरिएको छ भनेर विस्तृतमा स्पष्ट पार्ने पत्र प्राप्त गर्नुहुनेछ ।

तपाईंसँग निष्पक्ष सुनुवाइ अनुरोध गर्न र सम्भवतः आफ्नो कभरेजलाई पहिलेको स्थितिअनरूप नै पुनः बहाली प्राप्त गर्नका लागि अस्वीकृति पत्रमा भएको मितिबाट 30 दिनको समय हुनेछ । निष्पक्ष सुनुवाइहरूलाई राज्यको प्रशासनिक सुनुवाइ कार्यालय (Office of State Administrative Hearings, OSAH) मार्फत हेरिन्छ । थप जानकारीका लागि तपाईं तिनीहरूको वेबसाइट <u>osah.ga.gov</u> मा जान सक्नुहुन्छ । तिनीहरूको काम भनेको सर्वसाधारण र राज्यका निकायहरू बीचमा हुने विवादहरूको समाधान गर्नमा मद्दत गर्नु हो । र स्वतन्त्र संस्थाको रूपमा OSAH ले जर्जियावासीहरूलाई राज्यका निकायहरूले प्रचलित कानुन तथा नियमहरूअनुसार काम गर्छन् भनेर सुनिश्चितता उपलब्ध गराउँछ ।

### यदि तपाईंले आफ्नो अस्वीकृतिको निर्णयको प्रतिवाद गर्न चाहनुहून्छ भने के गर्ने

- 1. OSAH मार्फत निष्पक्ष सुनुवाइ अनुरोध गर्नुहोस् ।
- तपाईंले आफ्नो निष्पक्ष सुनुवाइको तोकिएको समय र स्थान भएको पत्र हुलाकमार्फत प्राप्त गर्नुहुनेछ ।
- सुनुवाइमा, तपाईंसँग आफ्ना कुराहरू राख्ने र आफ्नो बहसलाई समर्थन गर्नमा मद्दत गर्न रसिद तथा बिलहरू जस्ता आफ्ना प्रमाणहरू प्रस्तुत गर्ने अवसर हुनेछ ।
  - a. सबै कागजातहरूको कम्तीमा पनि दुई-दुईवटा प्रतिलिपिहरू ल्याउन सुनिश्चित गर्नुहोस्; एजेन्सीको प्रतिनिधिले एउटा प्रतिलिपि गर्नेछन् भने अर्को प्रति न्यायाधीशलाई दिइनेछ ।
  - b. कृपया सुनुवाइभन्दा पहिले प्रत्येक कागजातमा नम्बर लेख्नुहोस् ।
- 4. प्रमाण प्रस्तुत गरिसकेपछि दुवै पक्षहरूले अन्तिम बहसनोट दिनेछन्।
  - a. यो मुद्दालाई तपाईंको पक्षमा किन निर्णय गरिनुपर्छ भनेर न्यायाधीशलाई बताउने तपाईंको अवसर हो ।
- 5. निर्णय गरिसकिएपश्चात् तपाईंलाई त्यसका बारेमा ह्लाकमार्फत सूचित गरिनेछ ।

a. उक्त कागजातलाई ध्यानपूर्वक पढिएको छ भनेर सुनिश्चित गर्नुहोस् किनभने त्यसमा तपाईं न्यायाधीशको निर्णयसँग असहमत भएमा त्यसको प्रतिवाद गर्नका लागि तपाईंलाई आवश्यक पर्ने सबै जानकारी रहेको हुन्छ ।

निष्पक्ष सुनुवाइ प्रक्रियाका बारेमा अझ बढी जानकारीका लागि <u>यो जानकारीमूलक भिडियो</u> हेर्नुहोस् । यदि तपाईंका अझैं पनि प्रश्नहरू छन् भने <u>staycovered.ga.gov</u> मा जानुहोस् र हाम्रा FAQs (प्राय: सोधिने प्रश्नहरू) हेर्नुहोस् ।

### आधिकारिक प्रतिनिधिबाट मद्दत

यदि तपाईंलाई आफ्नो Medicaid पुनर्निर्धारणका सबै चरणहरू पूरा गर्नका लागि थप मद्दत आवश्यक पर्छ भने तपाईंले आधिकारिक प्रतिनिधि नियुक्त गर्न सक्नुहुन्छ । अधिकारिक प्रतिनिधि भएको त्यस्तो कुनै व्यक्ति हुन्छन् जसलाई पुनर्निर्धारण प्रक्रियाभरि नै Medicaid वा PeachCare for Kids® सदस्यलाई निरन्तर रूपमा सहयोग गर्नका लागि कानुनी रूपमा अनुमति प्रदान गरिएको हुन्छ । यो परिवारको सदस्य, मित्र वा प्रदायक हुन सक्छन् ।

### <u>आफ्नो पुनर्निर्धारण केसमा अधिकारिक प्रतिनिधिलाई कसरी थप्ने</u>

- यस व्यक्तिलाई तपाईंको Medicaid पुनर्निर्धारणमा तपाईंलाई मद्दत गर्न अनुमति प्रदान <u>गरिनुअघि</u> तपाईंले उनलाई अनिवार्य रूपमा गेटवेमा आफ्नो केसमा अधिकारिक प्रतिनिधिको रूपमा थप्नुपर्छ ।
  - a. gateway.ga.gov मा आफ्नो गेटवेमा लगइन गर्नुहोस् ।
  - b. "Report My Changes" (मेरा परिवर्तनहरूका बारेमा रिपोर्ट गर्ने) वा "Renew" (नवीकरण गर्ने) मा जानुहोस् र "Add an Authorized Representative" (अधिकारिक प्रतिनिधि थप्ने) रोज्नुहोस् ।
  - c. वा <u>staycovered.ga.gov</u> मा भएको FAQs हेर्नुहोस् ।
- त्यसपछि, तपाईंको आधिकारिक प्रतिनिधि बन्नका लागि उनले गेटवेमा अनिवार्य रूपमा दर्ता गराउन्पर्छ ।
  - a. गेटवे (gateway.ga.gov) मा, आफ्नो छुट्टै गेटवे एकाउन्ट बनाउनका लागि
  - b. (एकाउन्ट बनाउने) मा क्लिक गर्नुहोस् ।
  - c. (के तपाईं अधिकारिक प्रतिनिधि हो ?) भन्नेमा 'Yes" (हो) मा ठिक चिन्ह लगाउनुहोस् ।
  - d. उनको गेटवे एकाउन्टको सेटअप पूरा गर्नुहोस् ।
- गेटवेमा उनको अधिकारिक प्रतिनिधि एकाउन्ट बनाइसकेपश्चात् उनले एउटा ट्रान्जेक्सन नम्बर प्राप्त गर्छन् र त्यसपछि प्रक्रियालाई अगाडि बढाउन उनले त्यसलाई सिस्टममा प्रविष्ट गर्नुपर्छ ।
  - a. यसले उनको गेटवे एकाउन्टलाई तपाईंको गेटवे एकाउन्टसँग जोडिदिन्छ ।

अधिकारिक प्रतिनिधिलाई थप गरिसकेपश्चात् उक्त व्यक्तिले तपाईंको योग्यताको नवीकरण र मानव सेवा विभाग (Department of Human Services) सँगका मुजौदा अन्य सञ्चारहरूमा तपाईंलाई मद्दत गर्न सक्छन् । ध्यान दिनुपर्ने कुरा: कुनै व्यक्तिसँग तपाईंको चिकित्सकीय वा कानुनी वारेसनामा छ भने पनि तपाईंको Medicaid पुनर्निर्धारणमा तपाईंलाई मद्दत गर्नका लागि पहुँचको प्रदान गर्नका निम्ति उनी कानुनी प्रतिनिधि बन्नैपर्छ ।